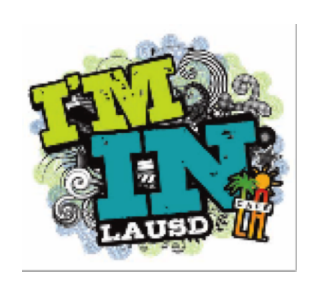

Applying Payments to Student Accounts Best Practices

When collecting money from students that have a negative balance you must apply the payment to the account to remove the negative balance. Follow the instructions below.

## **ACCOUNT PAYMENTS**

- 1. Click on the **Payment** tab.
- 2. Select the General account from the list.
- 3. You can tell which account is currently selected because it will have a ▶ next to the account name.
- 4. Click in the Payment Amount field.
- 5. Enter the **Payment** amount.
- 6. Click Save Payment.

| Account Name Balance   General -3.20   Meal 0.00   Bonus 0.00                                                                                                    | Account Functions / Maintenance |              |         |                                       |                          |  |
|----------------------------------------------------------------------------------------------------|---------------------------------|--------------|---------|---------------------------------------|--------------------------|--|
| Account Name Balance   General -3.20   Meal 0.00   Bonus 0.00    Current Balance:  \$3.20  Payment Amount:  \$3.20  Payment Amount:  \$3.20  New Balance:  New Balance: \$0.00  New Balance: \$0.00  Account is Active                                                                                                    | r                               |              |         |                                       | Transation Dataily       |  |
| ▶       General       -3.20       Previous Balance: \$0.00         Meal       0.00       -\$3.20       Payment Amount: \$0.00         Bonus       0.00       Payment Amount: \$3.20       New Balance: \$0.00         Vew Balance:       \$0.00       \$0.00       New Balance: \$0.00         Payment Amount:       \$3.20       Check #:       Account is Active |                                 | Account Name | Balance | Payment Refund Adjustment Maintenance |                          |  |
| Meal       0.00       Current Balance:       Payment Amount:       Payment Amount:       Payment Amount:       New Balance:       Payment Amount:         Bonus       0.00       Check #:       Check #:       Account is Active                                                                                                    |                                 | General      | -3.20   |                                       | Previous Balance: \$0.00 |  |
| Bonus 0.00<br>Payment Amount:<br>\$3.20<br>Check #:<br>Account is Active                                                                                                    |                                 | Meal         | 0.00    | Current Balance:                      | Payment Amount: \$0.00   |  |
| Payment Amount:     \$3.20       Keck #:     New Balance: \$0.00       Check #:     Account is Active                                                                                                    |                                 | Bonus        | 0.00    | -\$3.20                               |                          |  |
| Check #: Account is Active                                                                                                    |                                 |              |         | Payment Amount:<br>\$3.20             | New Balance: \$0,00      |  |
| Save Payment                                                                                                    |                                 |              |         | Check #:                              | Account is Active        |  |

7. You will get a message that the **Payment** has been saved, click **OK**.

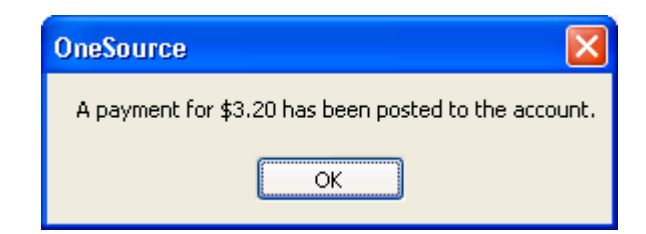

- 8. Check the Transaction Details, it will show the new balance.
- 9. Click **Close** to complete the transaction, payment has been posted to the account.